## **OpticDirect 120112 User Guide**

Updated 6/20/16

## Overview

The OpticDirect interface board allows MPU11 based control systems to interface to Yaskawa Sigma 5 or Delta ASDA-A2-U servo drives. OpticDirect simplifies wiring to compatible drives and eliminates long runs of wire that can pick up electrical noise.

| Application:            | Third Party Drive Interface          |
|-------------------------|--------------------------------------|
| Code Name:              | YASINTF                              |
| Number of Axes:         | 1                                    |
| Maximum number of Axes: | 8 with 8 OpticDirect cards in series |
| DAC resolution:         | 16 bits                              |
| Analog Output Voltage:  | -10 to +10 Volts                     |
| Control Interface:      | 2 fiber optics or wire               |
| Dimensions (W*D*H):     | 6.13 * 4.32 * 0.95 inches            |

## **OpticDirect Features**

## **OpticDirect Connection Overview**

Up to eight OpticDirect boards can be connected to a MPU11 motion control card. The OpticDirect's will negotiate their axis numbers based on the order they are connected. The last OpticDirect in the communication chain will initiate communication and start numbering axes at 1. LED1 will flash one segment at a time during startup while each OpticDirect determines its location in the communication chain. After about 10 seconds negotiation completes, LED1 shows the axis number, and normal operation begins. If the decimal point is lit and a number is flashing on LED1, this indicates an error condition that can be found in the "LED1 Error Codes" section.

Fiber optic or wire connections are available on OpticDirect to allow connection to various other drive devices. For optimum noise immunity, fiber optic connections should be used between OpticDirect boards. "Drive Communication In" and "Drive Communication Out" headers are provided for wire connection to devices that do not support repeating on fibers.

| Designator | Jumper Name      | Function with jumper block in place         | Function with jumper block removed                |
|------------|------------------|---------------------------------------------|---------------------------------------------------|
| J5         | Wired Input      | Communicate with another drive over wires   | Communicate with MPU11 or another drive through   |
|            |                  | (this OpticDirect is not connected to       | fiber connectors                                  |
|            |                  | MPU11)                                      |                                                   |
| J4         | Fiber Repeat     | DriveBus out to another drive connects with | DriveBus out connects to another drive over wires |
|            |                  | fiber optics                                |                                                   |
| J10        | Config           | Offset and gain trim - NEVER INSTALL        | Normal operation                                  |
|            |                  | THIS JUMPER                                 |                                                   |
| J11        | Feedback Disable | Disables closed loop correction of DAC      | Normal operation                                  |
|            |                  | output - NEVER INSTALL THIS JUMPER          |                                                   |

### Fiber Repeat Connection Example

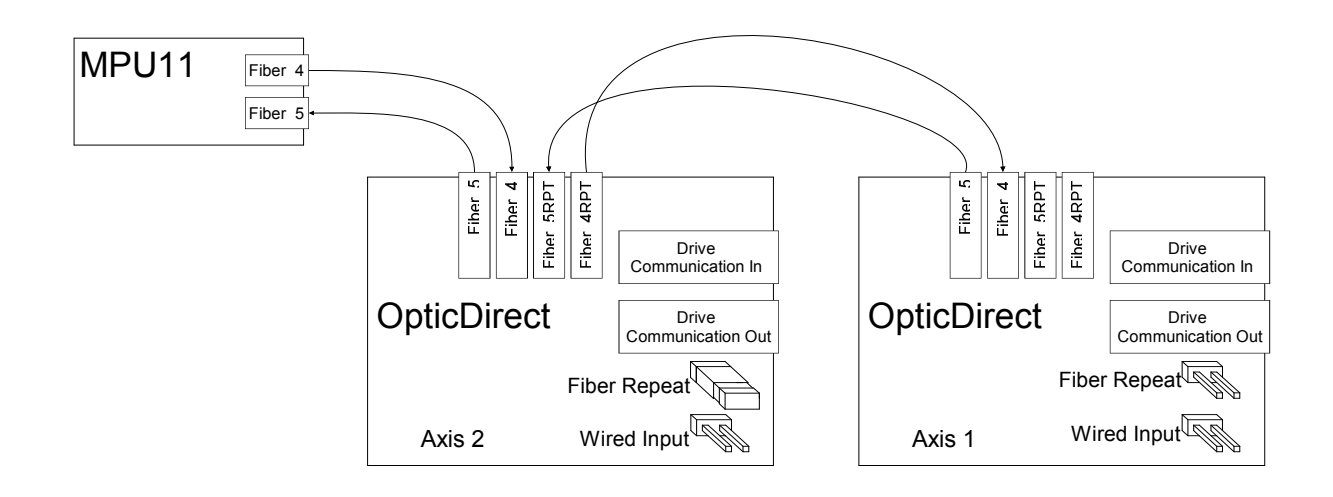

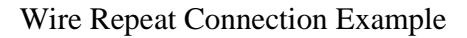

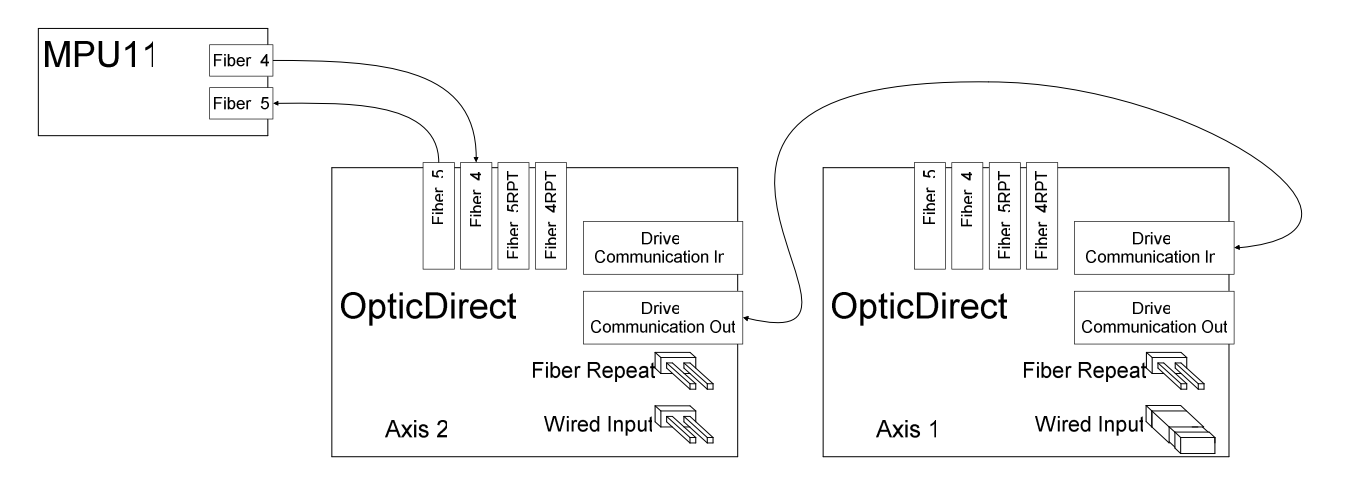

## Typical System Connection Example

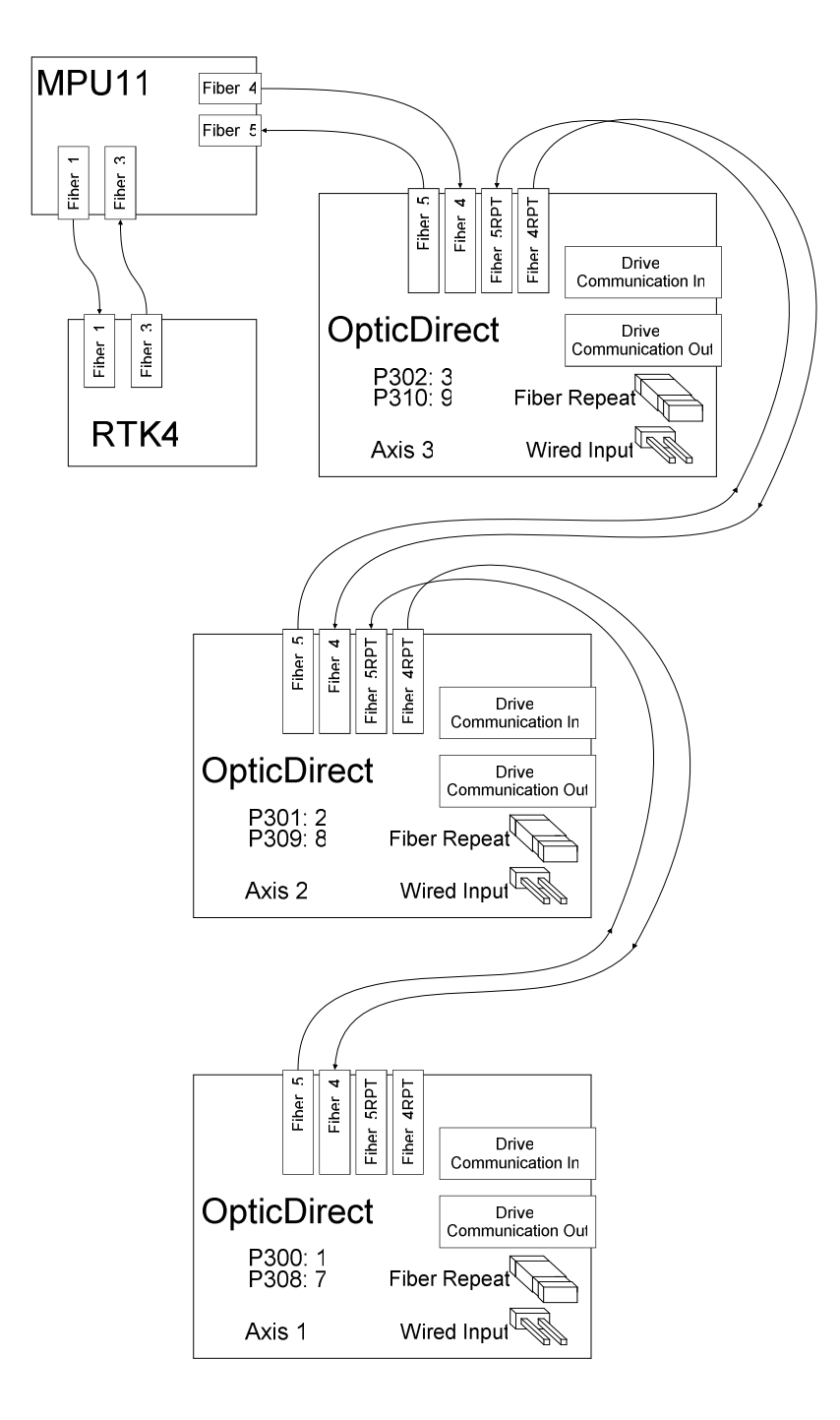

#### Motor Holding Brake Output

A brake driver relay is included on the OpticDirect. The drive's brake request output is monitored to determine when to activate the relay. The relay is not controlled by the PLC program.

The brake solenoid will require a power supply separate from the OpticDirect supply. Noise suppression, such as a resistor and capacitor network for AC solenoids or a diode for DC solenoids is also needed. The noise suppression devices should be connected as close as possible to the solenoid coil to effectively reduce emissions.

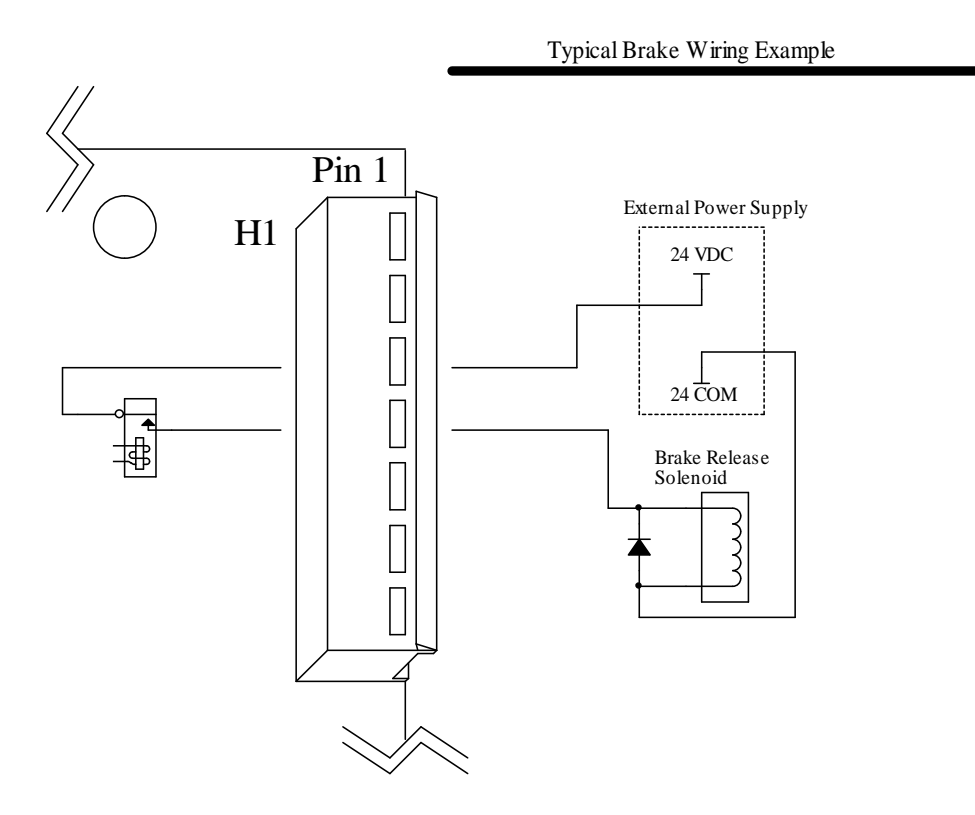

### Analog Input (ADC 1)

An analog input is available though connector J1 or H3. The analog input is typically used to control CNC11 software load meters from an analog torque output created by the servo drive. The input range is -10 to +10V, which may require scaling in the PLC program to match the servo drive's output range.

See TB264 for use with Delta drives and TB267 for use with Yaskawa drives. The Tech Bulletin PLC examples may need the ADC input numbers changed to match an OpticDirect application. See the "Analog Input Locations" table that follows for correct input locations. Notice that 16 inputs are reserved for each analog input, but only the first 12 inputs are used.

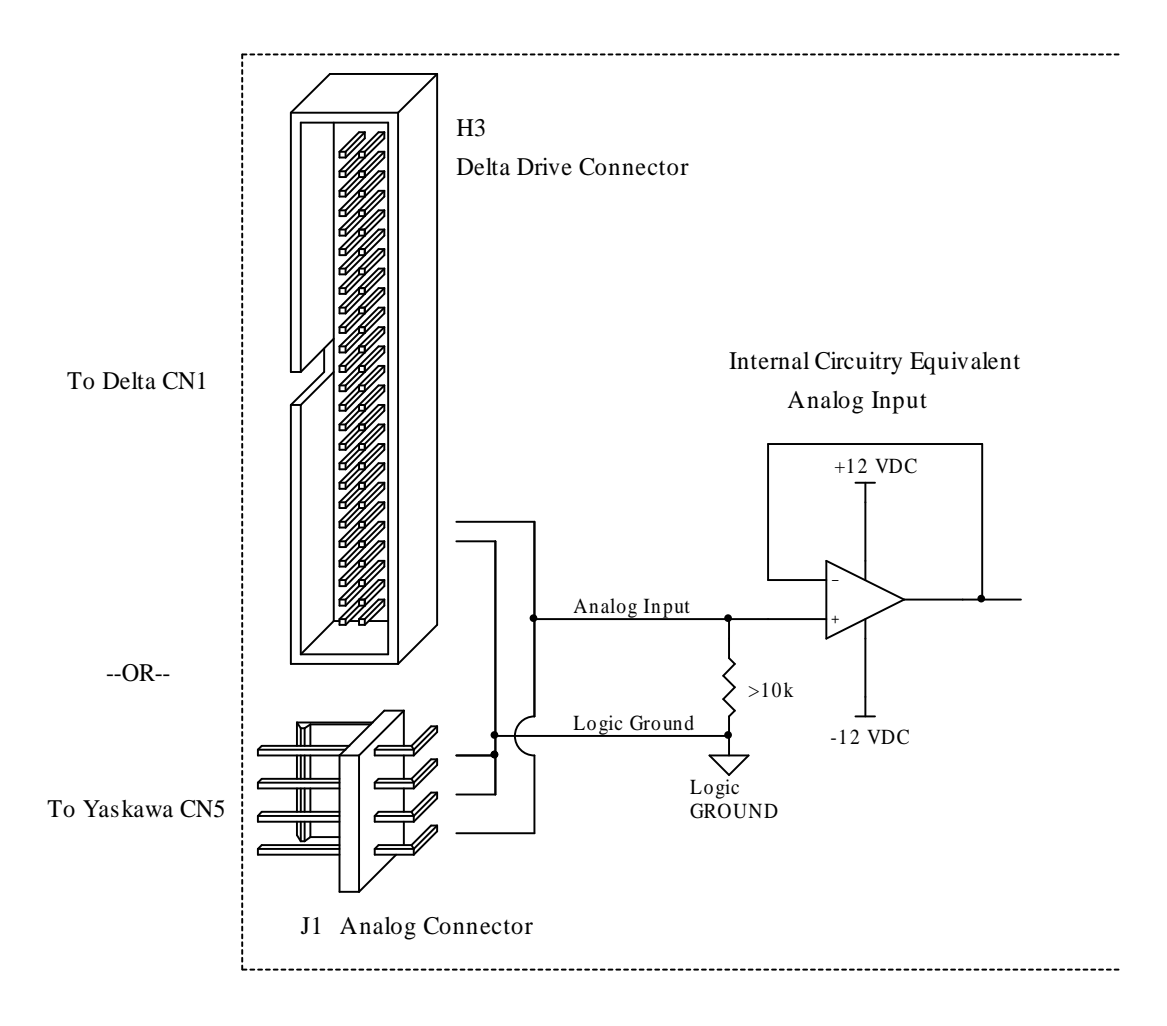

Analog Input Calculations

The analog input uses a 12 bit analog to digital converter (ADC) to generate a digital ADC result from an analog signal. The 12 bit result is a number from 0 to 4095, which corresponds to -10 to 9.995 volts.

ADC result = 
$$\left(\frac{4096 * \text{Input Voltage}}{20}\right) + 2048$$

### Analog Input Locations

| Drive Axis | PLC Inpu | ut Range |
|------------|----------|----------|
| 1          | 929      | 944      |
| 2          | 945      | 960      |
| 3          | 961      | 976      |
| 4          | 977      | 992      |
| 5          | 993      | 1008     |
| 6          | 1009     | 1024     |
| 7          | 1025     | 1040     |
| 8          | 1041     | 1056     |

## **OpticDirect PLC Communication**

Inputs and outputs can be accessed from the PLC program. Because OpticDirect communicates on the drive protocol, inputs must be accessed through SV\_DRIVE\_STATUS\_1 - SV\_DRIVE\_STATUS\_8 and outputs must be written through SV\_DRIVE\_CONTROL\_1 - SV\_DRIVE\_CONTROL\_8. A PLC program written for use with OpticDirect will need to be installed, as other drive types are not I/O compatible.

| SV_DR | RIVE_STATUS_x Bits | Description                                                      |
|-------|--------------------|------------------------------------------------------------------|
| 0     | Not implemented    |                                                                  |
| 1     | Not implemented    |                                                                  |
| 2     | Not implemented    |                                                                  |
| 3     | Not implemented    |                                                                  |
| 4     | Not implemented    |                                                                  |
| 5     | Alarm bit 3        | * Alarm code type reporting                                      |
| 6     | Alarm bit 2        | * Alarm code type reporting                                      |
| 7     | Alarm bit 1        | * Alarm code type reporting                                      |
| 8     | /TGON              | * Motor above requested speed                                    |
| 9     | Brake state        | * State of OpticDirect brake relay                               |
| 10    | /S_RDY             | Drive is ready to accept commands $(1 = not ready, 0 = ready)$   |
| 11    | Quadrature error   | ** Encoder signals have made an invalid transition               |
| 12    | Rotation direction | ** Encoder rotation direction                                    |
| 13    | Index pulse        | ** Encoder index pulse                                           |
| 14    | Differential error | ** A and /A or B and /B encoder signals are not opposite states  |
| 15    | Drive fault        | An alarm condition is present on the drive $(1 = fault, 0 = ok)$ |
| 1     |                    |                                                                  |

### PLC Input Map

\* These bits are not used in standard systems, but are available for possible custom applications.

\*\* These bits are handled by the CNC11 software and do not need to be read by the PLC program.

#### PLC Output Map

| SV_DF | RIVE_CONTROL_x Bits | Description                                                 |
|-------|---------------------|-------------------------------------------------------------|
| 0     | Not implemented     |                                                             |
| 1     | Not implemented     |                                                             |
| 2     | Not implemented     |                                                             |
| 3     | Not implemented     |                                                             |
| 4     | Not implemented     |                                                             |
| 5     | Not implemented     |                                                             |
| 6     | Not implemented     |                                                             |
| 7     | /POS_CLR            | Position clear (Precision mode only) $(1 = run, 0 = clear)$ |
| 8     | P-OT                | * Open collector output on H1                               |
| 9     | N-OT                | * Open collector output on H1                               |
| 10    | /P-CON              | * Control method switching                                  |
| 11    | /P-CL               | * Positive torque limit                                     |
| 12    | /N-CL               | * Negative torque limit                                     |
| 13    | Absolute send       | * Send absolute position                                    |
| 14    | Alarm reset         | Alarm reset $(1 = \text{reset}, 0 = \text{run})$            |
| 15    | Enable              | *** Axis Enable (1 = enable, 0 = disable)                   |

\* These bits are not used in standard systems, but are available for possible custom applications. \*\*\* This bit is controlled by the MPU11 firmware. Do not attempt to change it in the PLC program.

## CNC11 Software Setup

Drive and encoder assignment parameters must be set for each OpticDirect board. Parameters 300 to 307 define the OpticDirect number that will be used for each axis in the software. When setting up OpticDirect, the drive assignment parameter values may be 1 through 8. For example, parameter 300 may be set to 1 to use OpticDirect number 1 (displayed on LED1) as the first axis. If parameter 300 is set to 2, OpticDirect number 2 will be the first axis in the software.

Encoder parameters 308 to 315 define the encoder port that will be used for each axis in the software. OpticDirect boards transmit encoder information over the DriveBus protocol, so the numbers entered into parameters 308 to 315 will be from 7 to 14. For example, parameter 308 will be set to 7 to use the encoder from OpticDirect number 1 for axis 1 in the software.

The configuration chapter of the M-Series Operator's Manual contains additional information on the drive assignment and encoder assignment parameters.

| Parameter | Description                | Valid Values | Notes                            |
|-----------|----------------------------|--------------|----------------------------------|
| 300       | CNC11 axis 1 assignment    | 1 to 8       | The OpticDirect Axis number      |
| 301       | CNC11 axis 2 assignment    | 1 to 8       | as displayed on LED1 is entered  |
| 302       | CNC11 axis 3 assignment    | 1 to 8       | into these parameters to arrange |
| 303       | CNC11 axis 4 assignment    | 1 to 8       | the axis order as needed.        |
| 304       | CNC11 axis 5 assignment    | 1 to 8       |                                  |
| 305       | CNC11 axis 6 assignment    | 1 to 8       |                                  |
| 306       | CNC11 axis 7 assignment    | 1 to 8       |                                  |
| 307       | CNC11 axis 8 assignment    | 1 to 8       |                                  |
| 308       | CNC11 encoder 1 assignment | 7 to 14      | OpticDirect encoder numbers      |
| 309       | CNC11 encoder 2 assignment | 7 to 14      | start at 7 for OpticDirect 1 and |
| 310       | CNC11 encoder 3 assignment | 7 to 14      | continue through 14.             |
| 311       | CNC11 encoder 4 assignment | 7 to 14      |                                  |
| 312       | CNC11 encoder 5 assignment | 7 to 14      |                                  |
| 313       | CNC11 encoder 6 assignment | 7 to 14      |                                  |
| 314       | CNC11 encoder 7 assignment | 7 to 14      |                                  |
| 315       | CNC11 encoder 8 assignment | 7 to 14      |                                  |

### CNC11 Parameters for OpticDirect

# **OpticDirect Specifications**

| Characteristic                   | Min. | Тур. | Max. | Unit       |
|----------------------------------|------|------|------|------------|
| Supply Voltage                   | 22   | 24   | 26   | V          |
| Supply Current                   | 0.25 | -    | -    | А          |
| Relay Output Current             | 0.1  | -    | 10   | A @ 125VAC |
| Relay Output Current             | 0.1  | -    | 5    | A @ 30VDC  |
| Input Operating current          | 9    | 11   | 15   | mA         |
| Analog Output Resolution         | -    | 16   | -    | bits       |
| Analog Output Voltage            | -10  | -    | 10   | V          |
| Analog Output Current            | 0    | 1    | 5    | mA         |
| Fiber Optic Length               | -    | -    | 100  | feet       |
| Drive Communication Cable Length | -    | _    | 30   | feet       |
| Size: 6.13 * 4.32 * 0.95         |      |      |      | Inches     |

# OpticDirect Troubleshooting

| Symptom                                           | Possible Cause                     | Corrective Action                                                      |  |
|---------------------------------------------------|------------------------------------|------------------------------------------------------------------------|--|
| +24V LED not lit                                  | power connection to H1 is faulty   | correct wiring or power supply problem                                 |  |
| ENABLE LED not lit and no error on LED1           | Main enable off                    | Check for errors in software preventing<br>MPU11 from enabling drives  |  |
|                                                   | Axis not enabled                   | Move axis                                                              |  |
| Incorrect Axis Number or<br>Communication Failure | Incorrect communication connection | Make sure "FIBER REPEAT" and<br>"WIRED INPUT" jumpers are set properly |  |

## LED1 Error Codes

| Error  |                                  |                                                                                                    |                                                                                                    |
|--------|----------------------------------|----------------------------------------------------------------------------------------------------|----------------------------------------------------------------------------------------------------|
| Number | Meaning                          | Cause                                                                                                    | Corrective Action                                                                                                    |
| 1      | Communication<br>Failure         | OpticDirect has lost<br>communication from the<br>MPU11                                                                                    | Make sure MPU11 is connected and<br>running. Check fiber 4 or wired<br>connection. Make sure "WIRED<br>INPUT" jumper is set properly.                                                                                              |
| 2      | Not Used                         |                                                                                                    |                                                                                                    |
| 3      | Not Used                         |                                                                                                    |                                                                                                    |
| 4      | Not Used                         |                                                                                                    |                                                                                                    |
| 5      | Not Used                         |                                                                                                    |                                                                                                    |
| 6      | Power Supply Off                 | +12v or -12v supplies have not<br>started yet                                                                                              | Wait a few seconds for supplies to start.<br>Start up is sequenced, so this condition<br>can only be seen on the last few axes.                                                                                                    |
| 7      | Communication<br>out of sync     | Excessive communication jitter,<br>or re-sync after communication<br>loss                                                                  | Check fiber cables and connectors for<br>dirty connections or cracks. Check<br>wires and crimps if wired connection is<br>used. This error is not a problem if it<br>only appears for a few seconds during<br>turn on or turn off. |
| 8      | Too many counts<br>per interrupt | Power cycle of control without<br>power cycling OpticDirect or<br>bad communication packet<br>while traveling at more than 1/2<br>max rate | Cycle Estop to clear. Not a cause for<br>concern unless error occurs while<br>running motors.                                                                                                    |
| 9      | Not Used                         |                                                                                                    |                                                                                                    |

**OpticDirect Connections** 

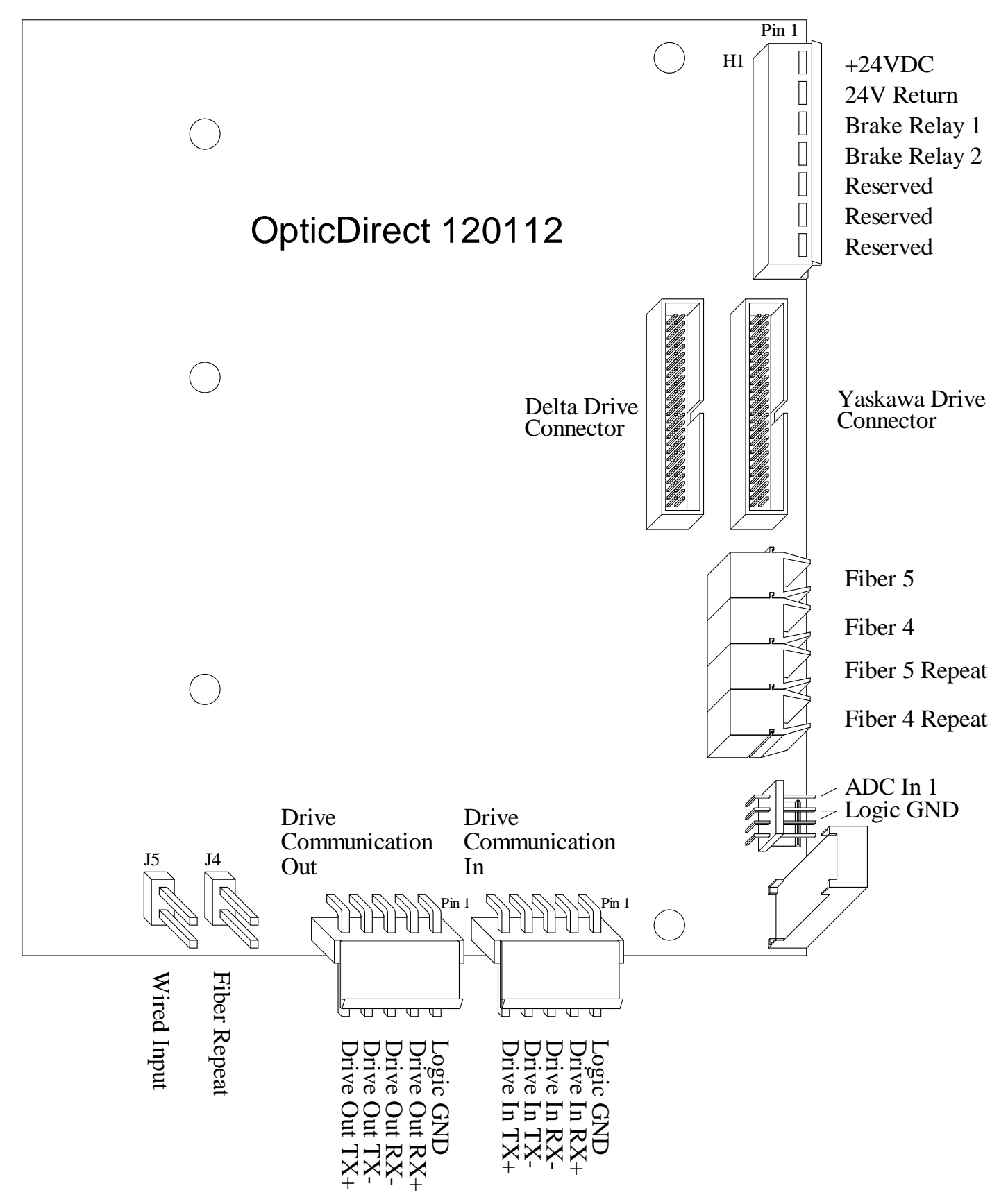

# **OpticDirect Dimensions**

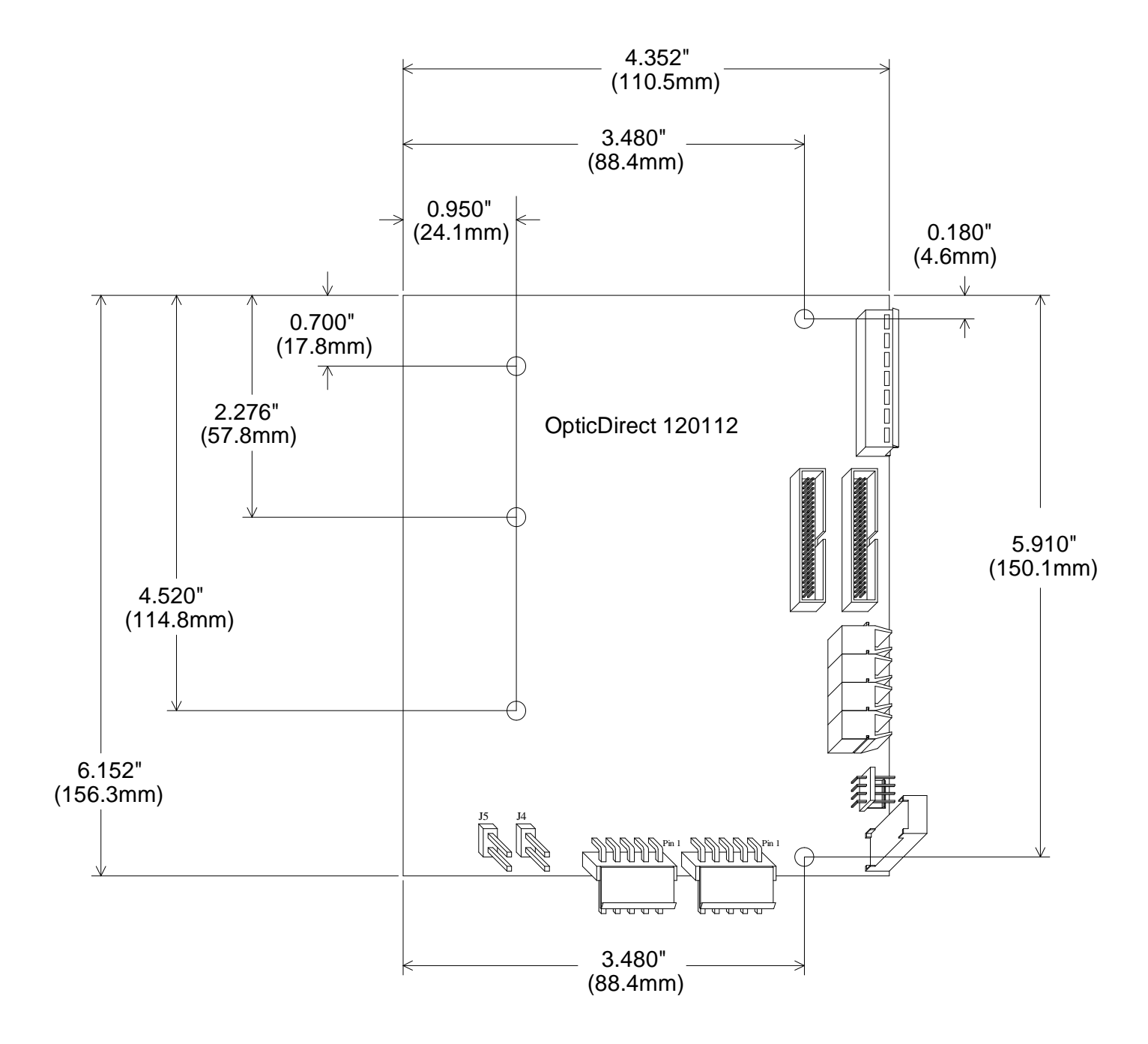

## OpticDirect Setup with Delta ASDA-A2-U Drive

OpticDirect Mechanical Mounting on Delta ASDA-A2-U

The following parts are required:

- 1. Your Delta ASDA-A2-U series drive
- 2. OpticDirect board

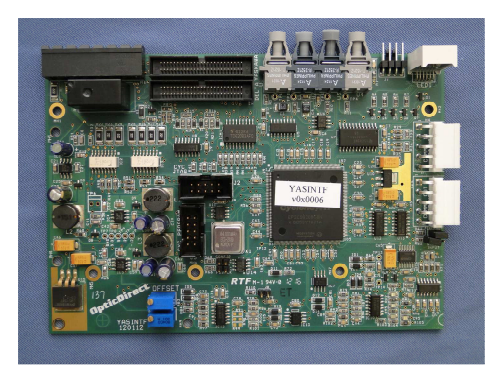

3. Optic Direct mounting plate with (5) 6-32 x 3/8" standoffs installed

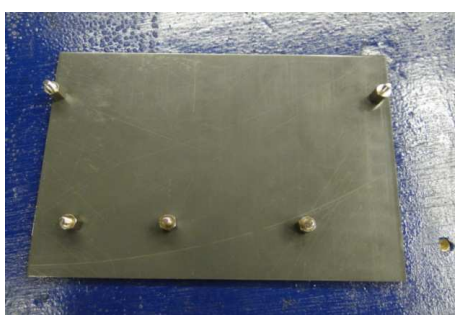

4. Optic Direct cover plate

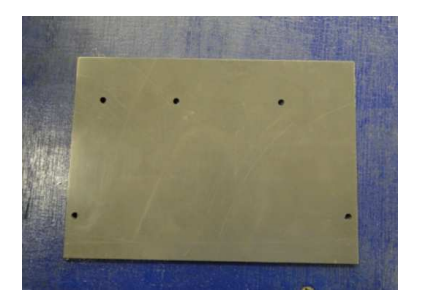

- 5. (5) 6-32 x 1" standoffs
- 6. (5) 6-32 nylon insert lock nuts

7. 5 inch long ribbon cable labeled "DELTA"

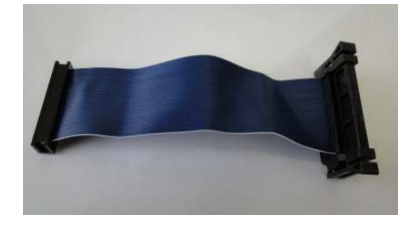

Installation:

- 1. Fit the OpticDirect over the 6-32 standoffs on the mounting plate (only one way it will fit).
- 2. Secure the OpticDirect to the OpticDirect mounting plate with 6-32 x 1" standoffs.

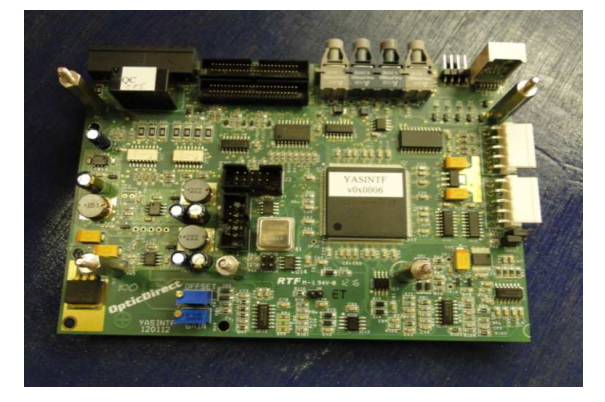

3. Install the Optic Direct Cover plate with 6-32 nylon insert lock nuts.

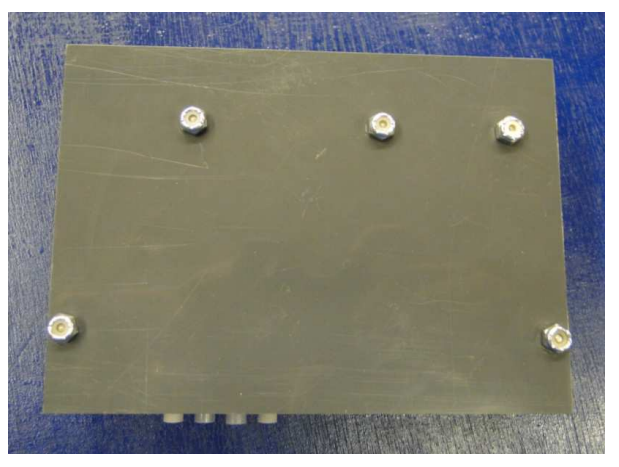

- 4. You are now ready to install the OpticDirect onto the Delta Drive. When doing this you want to line up the ribbon cable connection on the OpticDirect and the CN1 connection on the delta as close to straight as possible. On larger drives this will be the mounting height for the OpticDirect. On smaller drives such as the 750watt drive you must mount the OpticDirect flush with the top of the drive and flush with the front of the drive.
  - A. Install the ribbon cable, plugging into the 2<sup>nd</sup> connection back marked "DELTA".

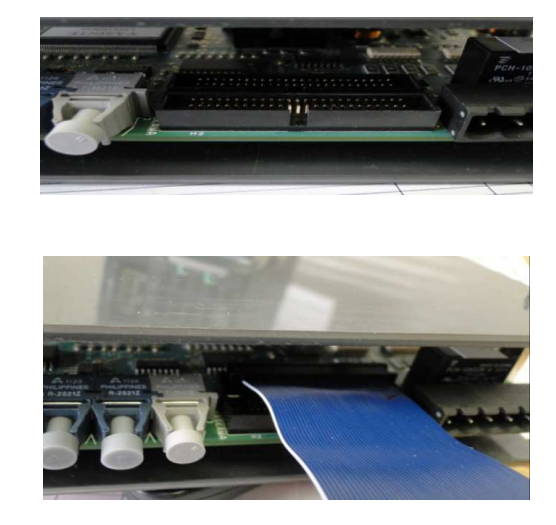

B. Now turn the unit over and remove the red cover from the double sided tape.

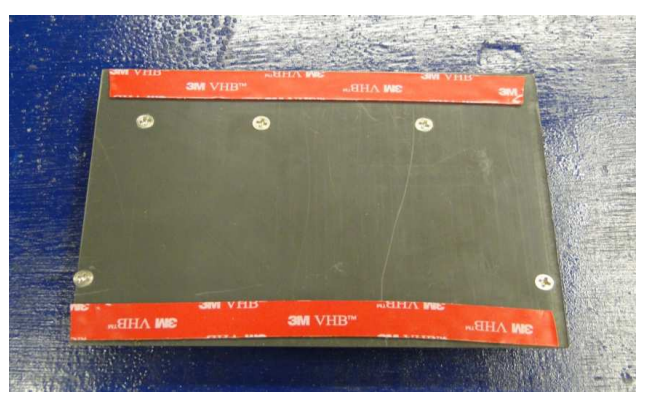

5. Install the OpticDirect unit on to the Delta Drive on the right side flush with the front and the ribbon cable lined up with the CN1 connector, not exceeding flush with the top. Making sure the tape is well seated. A 750 watt drive is shown.

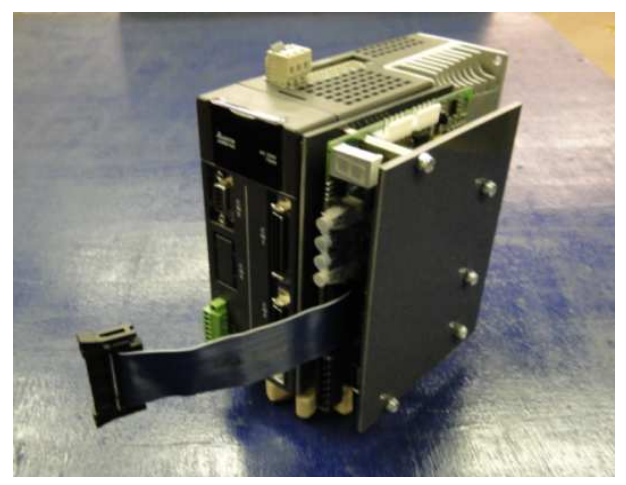

6. Now plug the ribbon cable into the CN1 connector. This completes the mechanical installation.

### Parameter Setup for OpticDirect and Delta ASDA-A2-U in Precision Mode

Install the OpticDirect boards and set up CNC11 before continuing with parameter setup. CNC11 version 3.07 rev 14 or higher is required for precision mode.

The following section describes settings that must be changed to run the Delta ASDA-A2-U drives in precision mode. See Tech Bulletin 268 for further information on Delta precision mode setup.

| Delta Parameter | Value  | Notes                                                                 |
|-----------------|--------|-----------------------------------------------------------------------|
| P1-00           | 0x1000 | AB Phase pulse, line drivers, fastest filter                          |
| P1-00           | 0x1000 | Encoder is AB Pulse output                                            |
| P1-01           | 0x0100 | position mode Pt, CW Negative                                         |
| P1-01           | 2      | Velocity Mode control                                                 |
| P1-40           | *      | Motor Maximum Commanded RPM                                           |
| P1-41           | 200    | Maximum Analog Torque command                                         |
| P1-44           | 320000 | Delta encoder PPR (lines, or counts/4), the gear ratio numerator      |
| P1-45           | 8192   | Centroid encoder PPR (lines, or counts/4), the gear ratio denominator |
| P1-46           | 8192   | Encoder output PPR (lines, or counts/4)                               |
| P1-55           | *      | Maximum allowed RPM of motor                                          |
|                 |        |                                                                       |
| P2-10           | 0x0101 | DI1 = Drive Enable                                                    |
| P2-11           | 0x0000 | DI2 = not used                                                        |
| P2-12           | 0x0000 | DI3 = not used                                                        |
| P2-13           | 0x0000 | DI4 = not used                                                        |
| P2-14           | 0x0102 | DI5 = Reset Servo Drive                                               |
| P2-15           | 0x0000 | disable DI6                                                           |
| P2-16           | 0x0000 | disable DI7                                                           |
| P2-17           | 0x0000 | Disable EMGS function                                                 |
| P2-18           | 0x0103 | DO1 = zero speed                                                      |
| P2-19           | 0x0101 | DO2 = /S ready                                                        |
| P2-21           | 0x0108 | DO4 = Motor Brake Output                                              |
| P2-66           | 0x0004 | Auto-reset Undervolt error                                            |

#### Delta ASDA-A2-U Settings

\* The value for P1-40 should be set to 10% over the max rate that CNC11 will command at 10VDC on the analog output. This means that if the motor will be commanded at 3000 RPM, this parameter should be set to about 3300 RPM. Also, Parameter 01-55 should be set about 5% above P1-40, or 3450 RPM in this example, to avoid issues at max rate.

## **CNC11** Settings

| CNC11 Setting        | Value   | Notes                                  |
|----------------------|---------|----------------------------------------|
| Кр                   | 0       | CNC11 PID Menu                         |
| Ki                   | 0       | CNC11 PID Menu                         |
| Kd                   | 0       | CNC11 PID Menu                         |
| Limit                | 2560000 | CNC11 PID Menu                         |
| Kg                   | 0       | CNC11 PID Menu                         |
| Kv1                  | 0       | CNC11 PID Menu                         |
| Ka                   | 0       | CNC11 PID Menu                         |
| Parameter 256        | 2       | CNC11 Parameter, Enable Precision Mode |
| Encoder counts / rev | 32768   | CNC11 Motor Parameters Menu            |

After the listed settings are changed to the correct values, run CNC11's Tune (<F1>, <F3>, <F4>, <F5>) function to automatically set remaining CNC11 parameters.

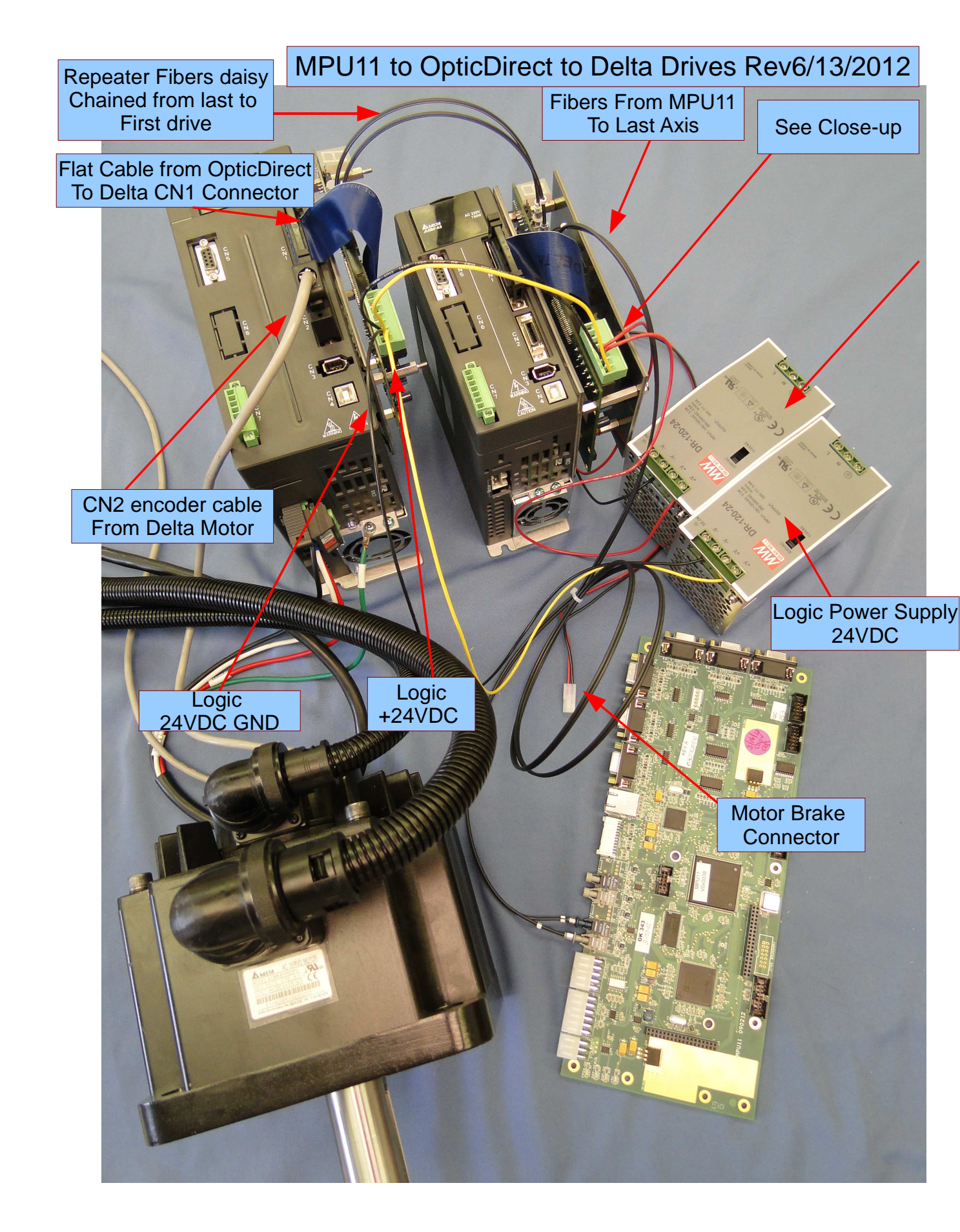

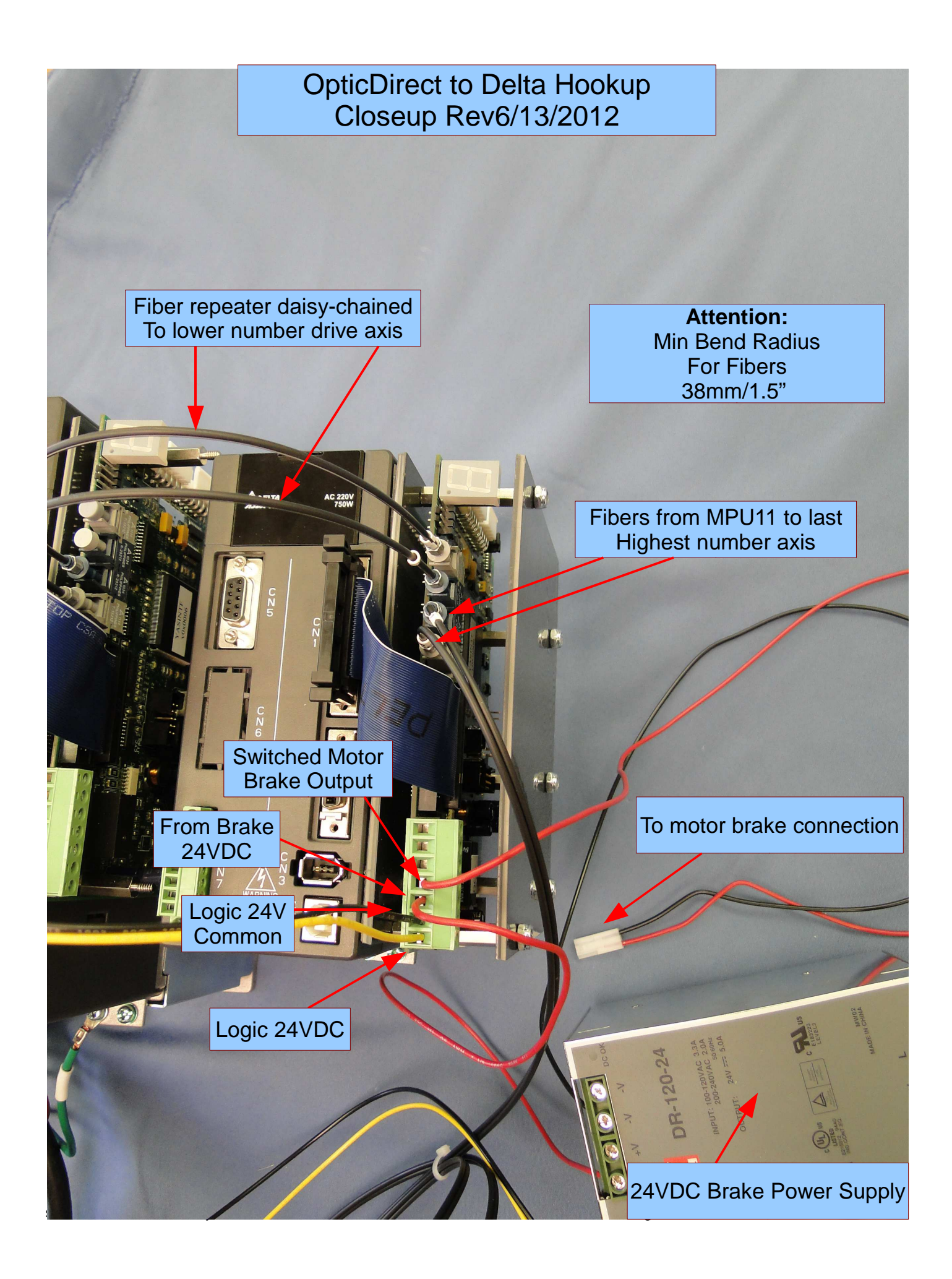

## OpticDirect Setup with Yaskawa Sigma 5 Drive

## OpticDirect Mechanical Mounting on Yaskawa Sigma 5

The following parts are required:

- 1. Your Yaskawa Sigma 5 series drive
- 2. OpticDirect board

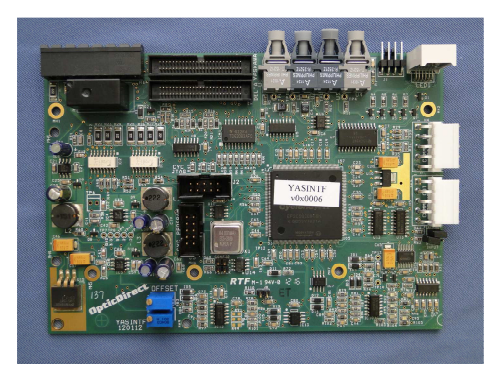

5. Optic Direct cover plate

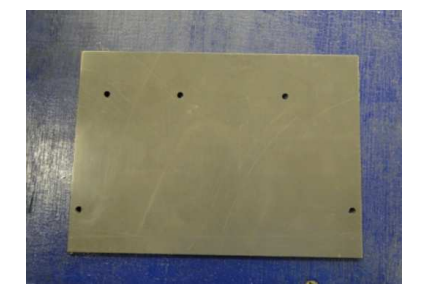

- 8. (5) M3 x 0.5 x 5mm standoffs
- 9. (5) M3 x 0.5 x 20mm standoffs
- 10. (5) M3 x 0.5 x 5mm screws
- 11. 2.75 inch long ribbon cable

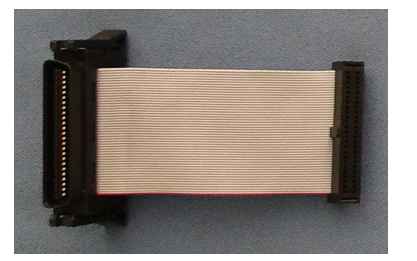

## Installation:

1. Install the M3 x 0.5 x 5mm standoffs into the option board mounting holes on the right side of the drive.

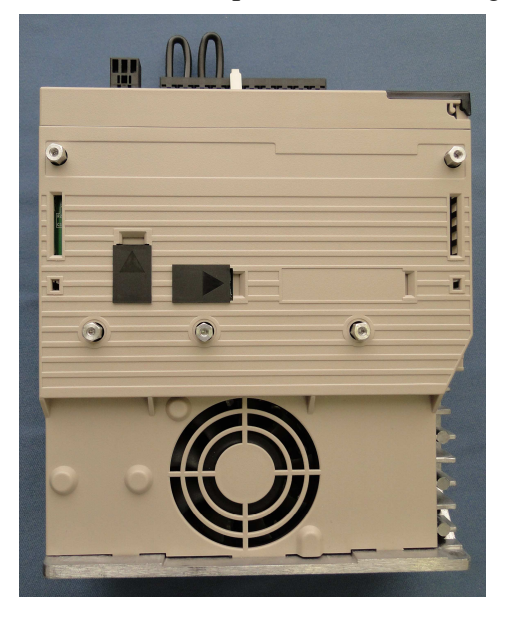

2. Secure the OpticDirect to the drive with the M3 x 0.5 x 20mm standoffs.

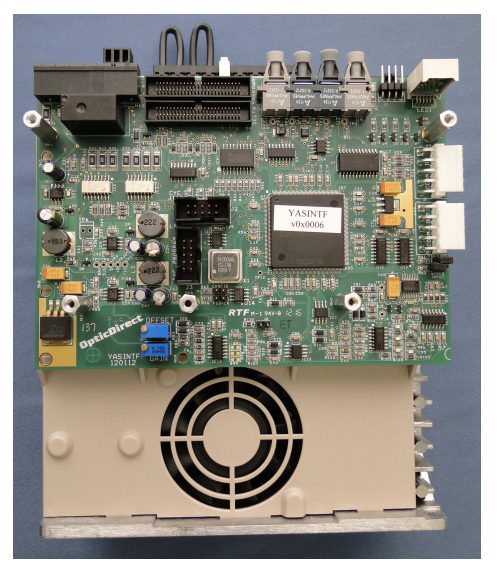

3. Plug the ribbon cable into the connector near the edge of the board labeled "YASKAWA".

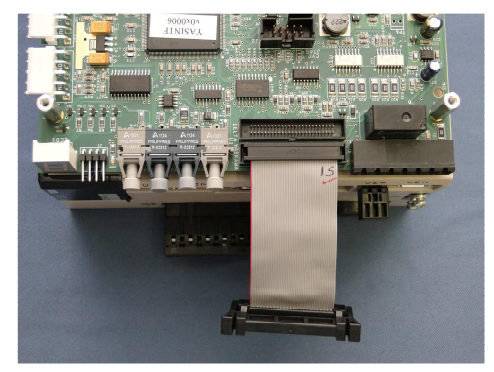

4. Install the Optic Direct Cover plate with the M3 x 0.5 x 5mm screws.

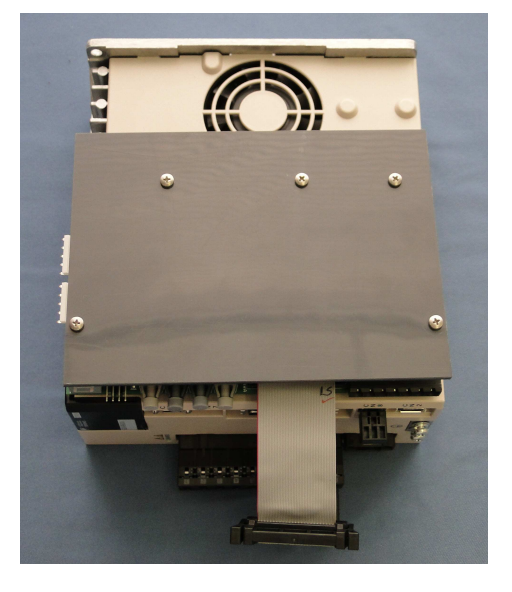

5. Plug the ribbon cable into the drive's CN1 connector to complete the mechanical installation.

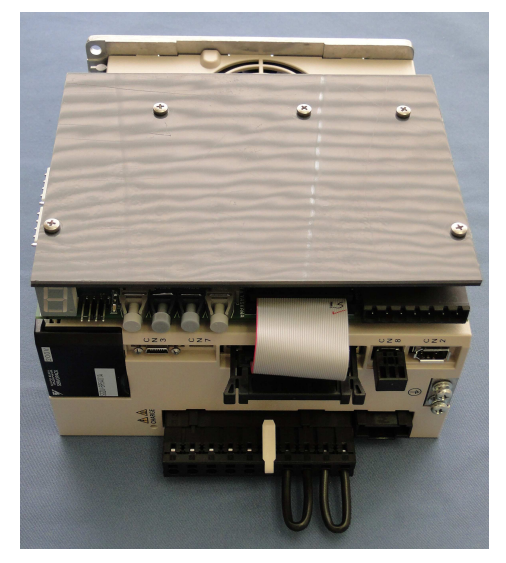

### Parameter Setup for OpticDirect and Yaskawa Sigma 5 in Precision Mode

Install the OpticDirect boards and set up CNC11 before continuing with parameter setup. CNC11 version 3.07 rev 14 or higher is required for precision mode.

The following section describes settings that must be changed to run the Yaskawa Sigma 5 drives in precision mode. See Tech Bulletin 267 for additional Yaskawa drive setup information.

| Yaskawa Parameter | Value   | Notes                                                |
|-------------------|---------|------------------------------------------------------|
| Pn000             | 0x0010  | Direction of Motor Rotation and Encoder Output Pulse |
| Pn10B             | 0x0004  | Application Function for Gain Select Switch          |
| Pn170             | 0x1400  | Tuning-less Function Related Switch                  |
| Pn200             | 0x0004  | Reference Pulse Form                                 |
| Pn20A             | 8192    | Number of pitches for the external encoder           |
| Pn20E             | 1048576 | Yaskawa encoder counts, the gear ratio numerator     |
| Pn210             | 32768   | Centroid encoder counts, the gear ratio denominator  |
| Pn212             | 8192    | Encoder output PPR (lines, or counts/4)              |
| Pn50A             | 0x8101  | Input Signal Selection 1                             |
| Pn50E             | 0x3200  | Output Signal Selection 1                            |

## Yaskawa Sigma 5 Settings

### CNC11 Settings

| CNC11 Setting        | Value   | Notes                                  |
|----------------------|---------|----------------------------------------|
| Кр                   | 0       | CNC11 PID Menu                         |
| Ki                   | 0       | CNC11 PID Menu                         |
| Kd                   | 0       | CNC11 PID Menu                         |
| Limit                | 2560000 | CNC11 PID Menu                         |
| Kg                   | 0       | CNC11 PID Menu                         |
| Kv1                  | 0       | CNC11 PID Menu                         |
| Ка                   | 0       | CNC11 PID Menu                         |
| Parameter 256        | 2       | CNC11 Parameter, Enable Precision Mode |
| Encoder counts / rev | 32768   | CNC11 Motor Parameters Menu            |

After the listed settings are changed to the correct values, run CNC11's Tune (<F1>, <F3>, <F4>, <F5>) function to automatically set remaining CNC11 parameters.